## Køb af erstatningskort - vejledning

Når du er logget ind, klik på dit eget navn, så menuen bliver foldet ud.

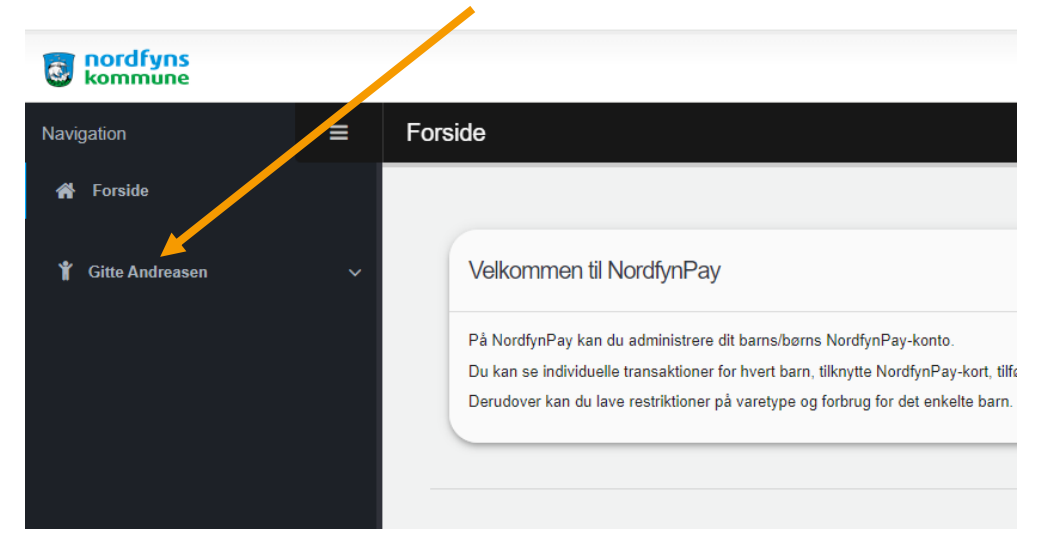

## Klik herefter på Webshop.

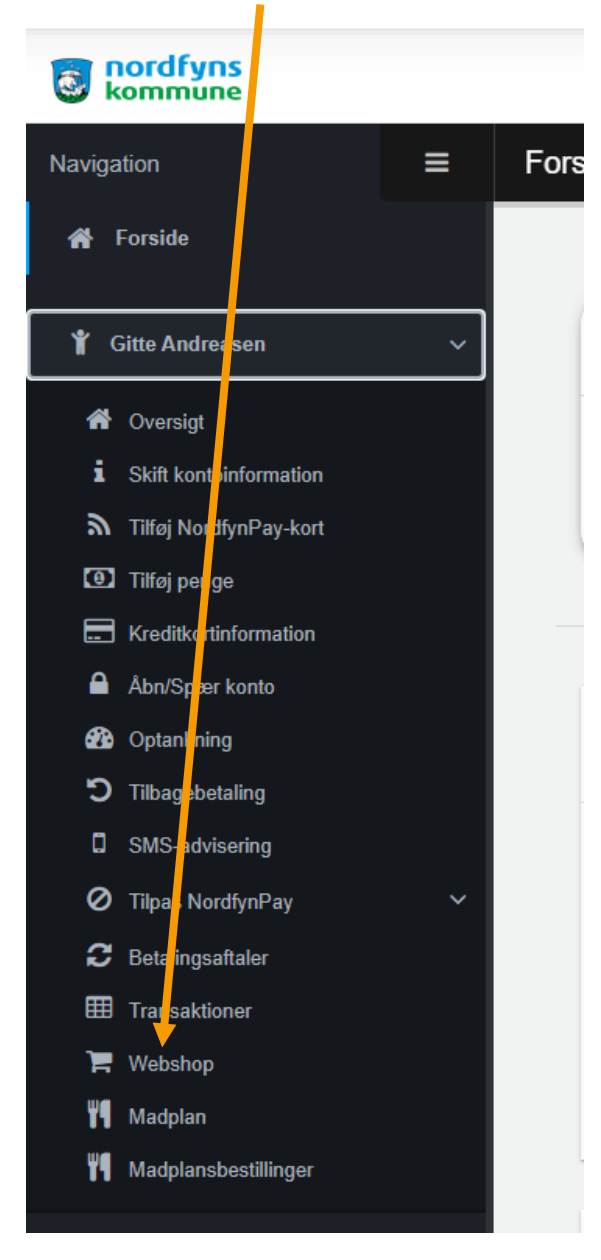

## Klik på "Læg i kurv"

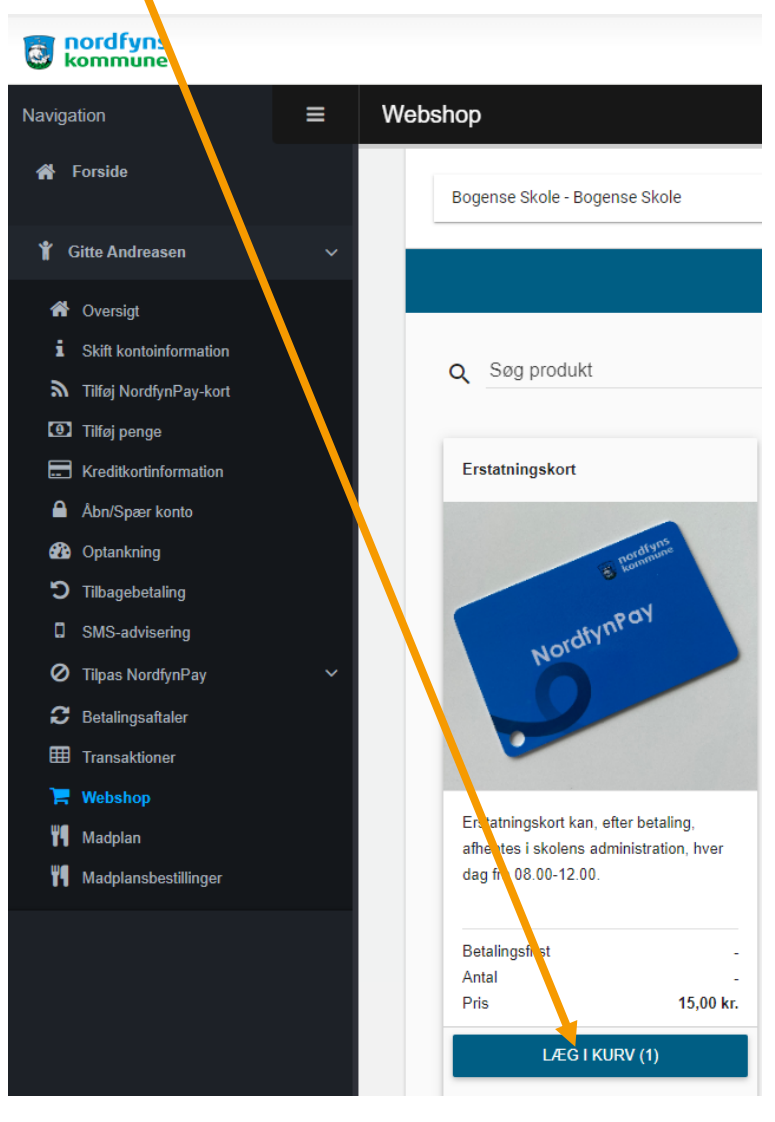

Gå derefter til "Indkøbskurven" i nederste højre hjørne.

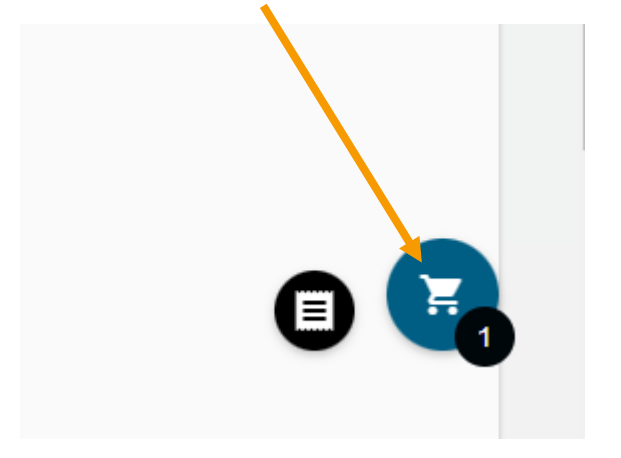

Accepter handelsbetingelser og betal.

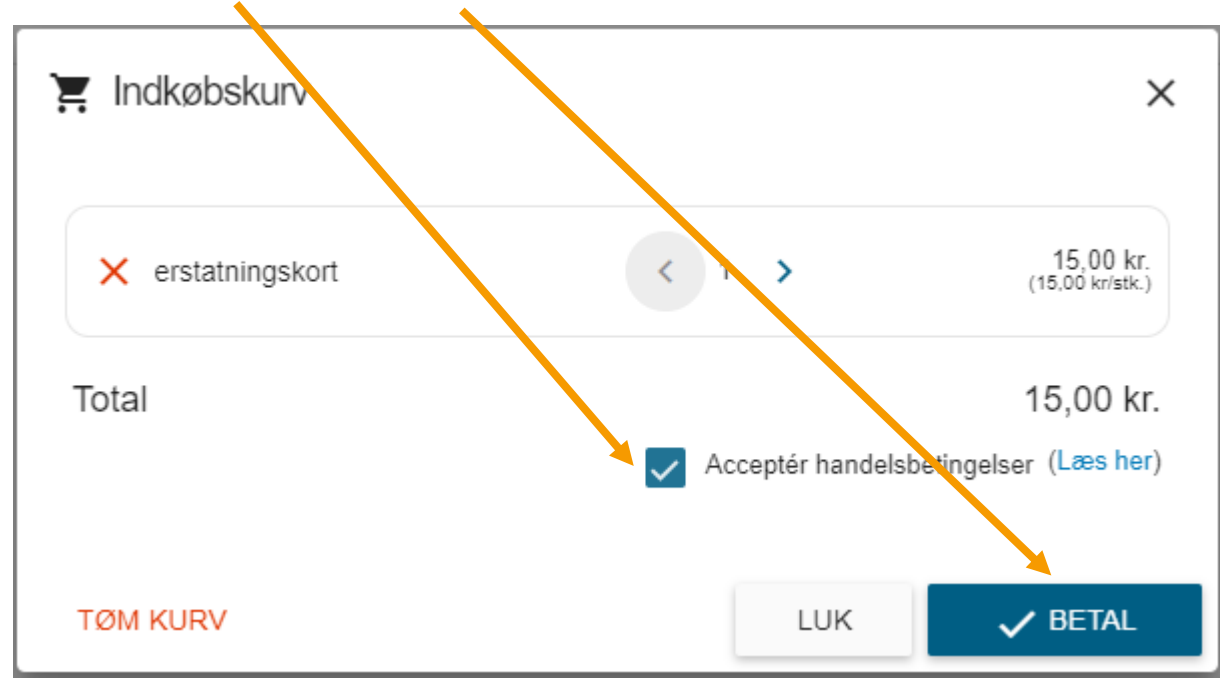

Pengene trækkes af saldoen på kortet, og kortet kan nu afhentes på skolens kontor.